#### 1·選擇開始

2・點選 設定

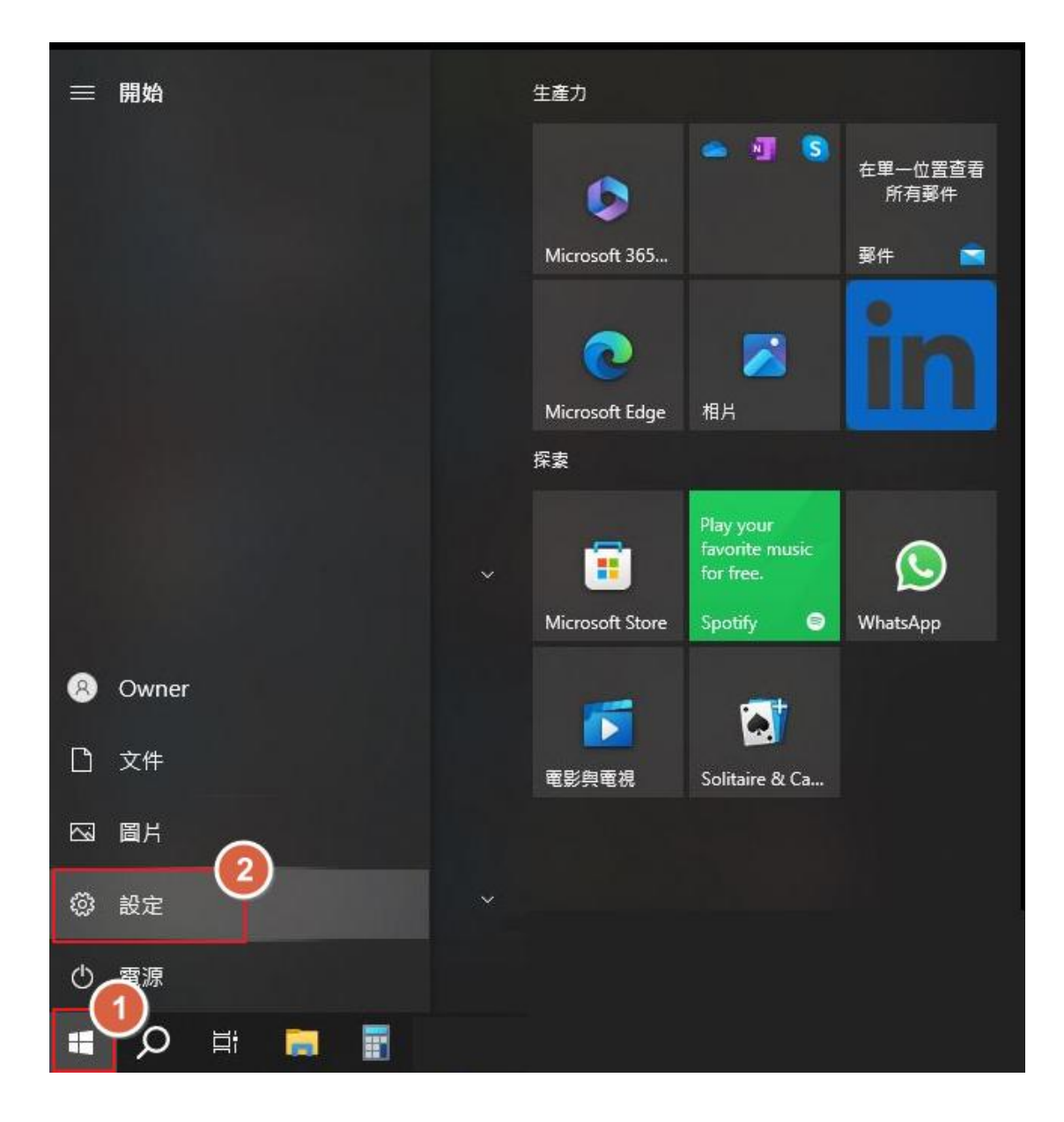

# 3.點選 裝置

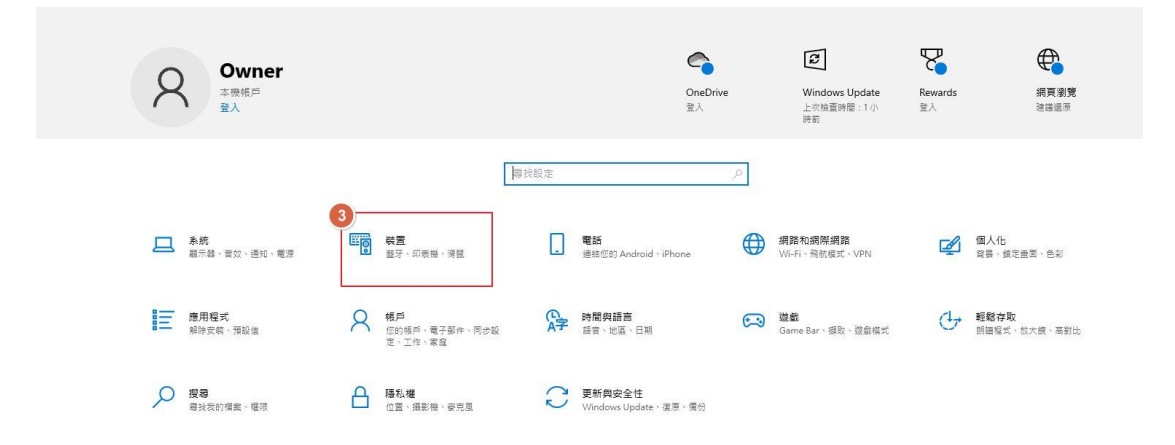

#### 4·點選 印表機與掃描器

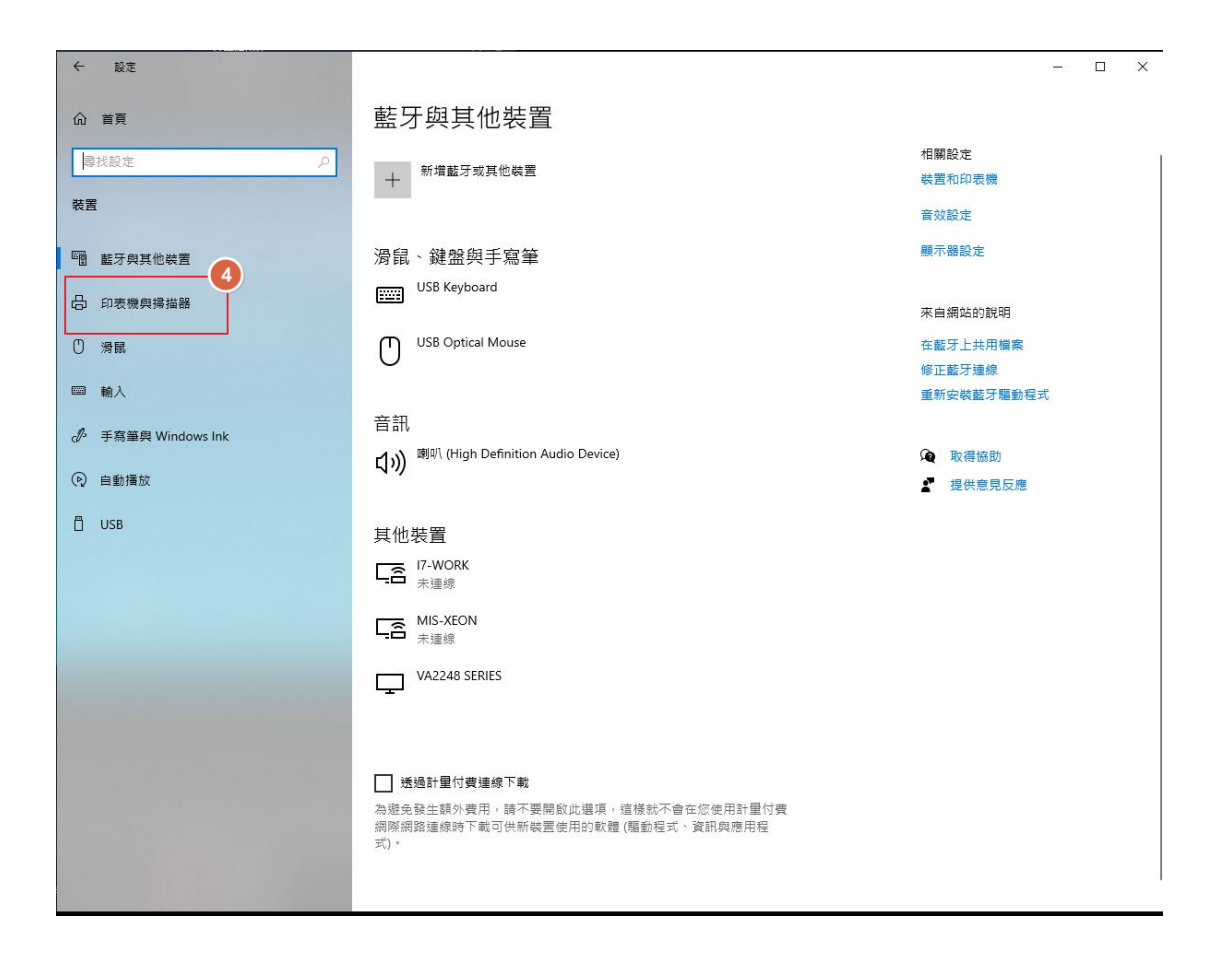

# 5·點選 列印伺服器内容

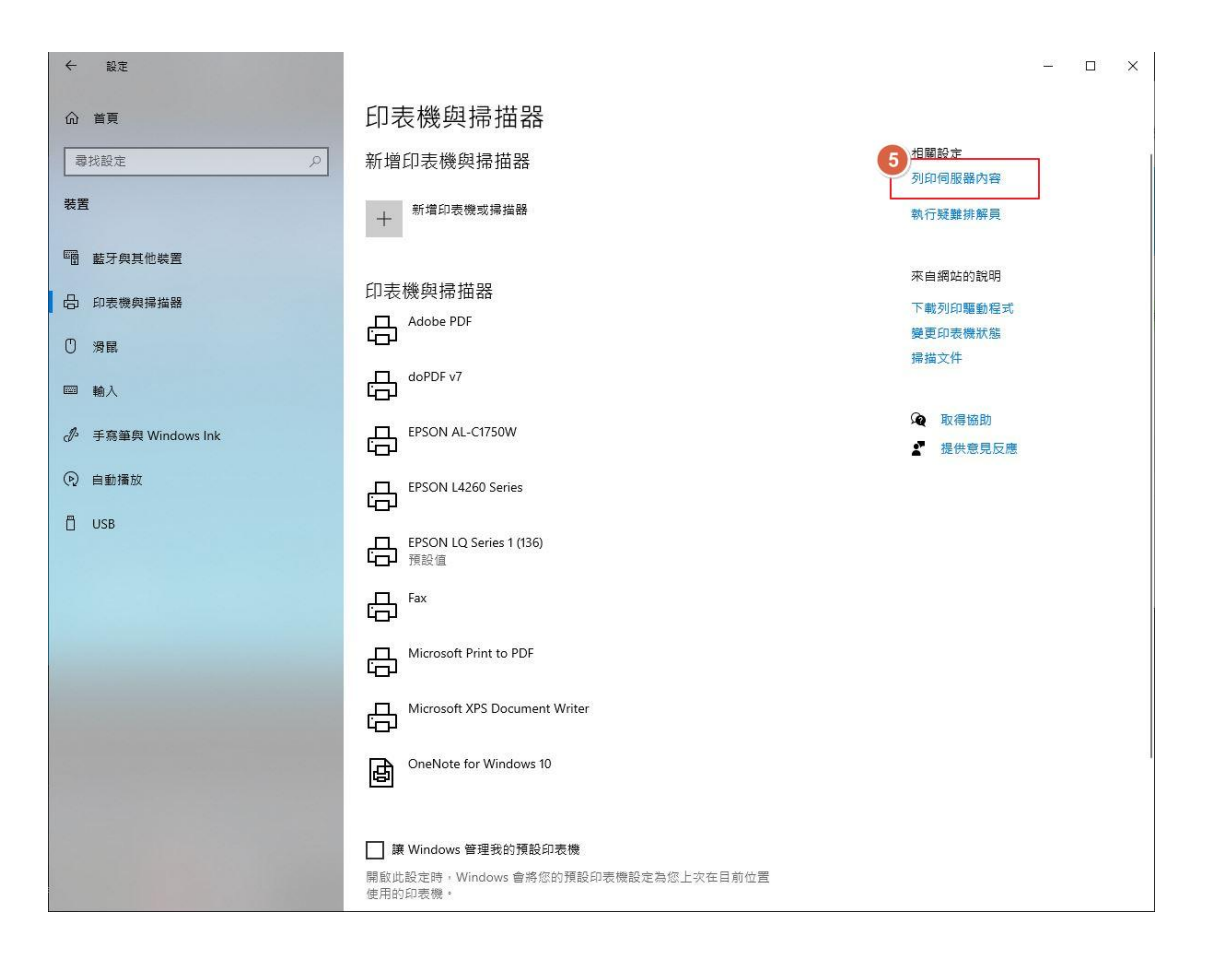

6、勾選 建立新格式
7、輸入格式名稱 中一刀
8、單位選 英制
9、紙張大小輸入 寬度 8.5in 高度 5.5in
10、 點選 儲存格式
11、點選 確定

| 🖶 列印                        | 回服器 - (       | 內容     |            |                     |        | ×            |  |  |
|-----------------------------|---------------|--------|------------|---------------------|--------|--------------|--|--|
| 格式                          | 連接埠           | 驅動程式   | 安全性        | 進階                  |        |              |  |  |
| 右列個                         | 同服器上的         | 格式(F): | P8H61      | -M-LX               |        |              |  |  |
| Table                       | Tabloid Extra |        |            |                     |        |              |  |  |
| ±<br>03 3<br>10 −           |               |        |            |                     |        |              |  |  |
| 日定                          | 目定義1 (3)      |        |            |                     |        |              |  |  |
| 7                           |               |        |            |                     |        |              |  |  |
| 格式                          | 格式名稱(N): 中一刀  |        |            |                     |        |              |  |  |
| □ 建立新格式(C)                  |               |        |            |                     |        |              |  |  |
| 編輯現有的名稱及尺寸來定義新的紙張格式,然後按一下[儲 |               |        |            |                     |        |              |  |  |
| 存格式]。                       |               |        |            |                     |        |              |  |  |
| 格式描述 (度量) 8                 |               |        |            |                     |        |              |  |  |
|                             | L:            | ○公制(№  | /)         | <ul> <li></li></ul> |        |              |  |  |
|                             | 大小:           |        | 印表機範       | 副邊界:                | 1      |              |  |  |
| 寬度                          | (W):          | 8.50in | 告(L):      | 0.00in              | 上(T):  | 0.00in       |  |  |
| 高度                          | E(H):         | 5.50in | 告(R):      | 0.00in              | 下(B):  | 0.00in       |  |  |
|                             |               |        |            |                     |        |              |  |  |
| ♥ 變更格式設定(G)                 |               |        |            |                     |        |              |  |  |
|                             |               |        | <b>Y</b> _ | 確定                  | 取谐     | <b>密田(Δ)</b> |  |  |
|                             |               |        |            |                     | HX/JPI |              |  |  |

#### 12 · 點選 點陣印表機

13·點選 管理

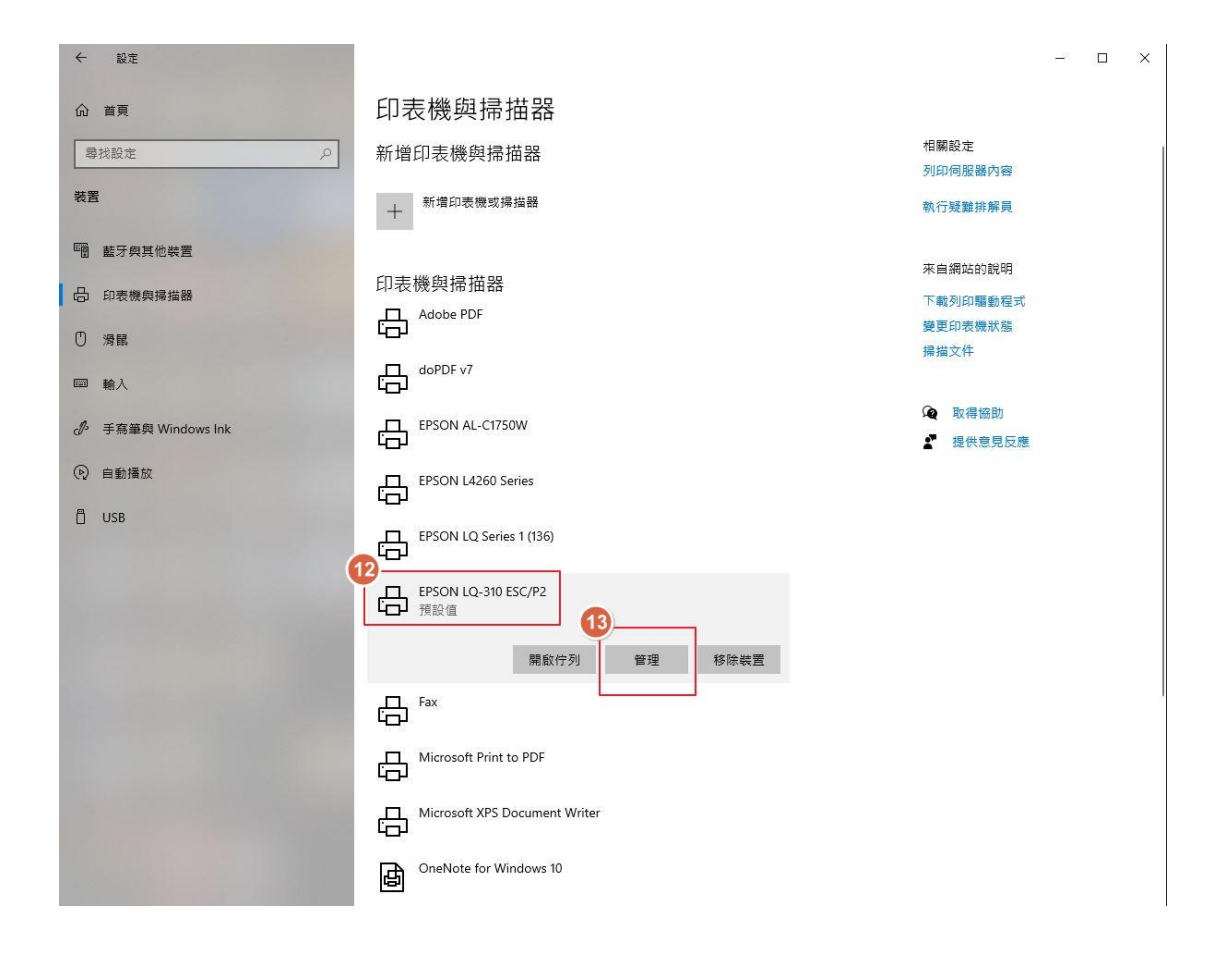

| ← 設定          |  |  |  |  |  |  |
|---------------|--|--|--|--|--|--|
|               |  |  |  |  |  |  |
| 管理您的裝置        |  |  |  |  |  |  |
| 印表機狀態: 預設值    |  |  |  |  |  |  |
| 開啟列印佇列 設定成預設值 |  |  |  |  |  |  |
| 列印測試頁         |  |  |  |  |  |  |
| 執行疑難排解員       |  |  |  |  |  |  |
| 印表機內容         |  |  |  |  |  |  |
| 列印喜好設定        |  |  |  |  |  |  |
| 硬體內容          |  |  |  |  |  |  |

# 15・點選右下角 <mark>進階</mark>

| → EPSON LQ-310 ESC/P2 列印喜好設定 | ×           |
|------------------------------|-------------|
| 版面配置 紙張/品質 自訂紙張 進階設          | <br>定       |
| 列印方向(O):                     |             |
| ▲直印 ~                        |             |
| 頁面順序(R):                     |             |
| 從前到後    ~                    |             |
| 頁面格式                         |             |
| 每張紙包含的頁數(S) 1 ~              |             |
|                              |             |
|                              | <u> </u>    |
|                              |             |
|                              |             |
|                              |             |
|                              |             |
|                              | 15          |
|                              | 進階(V)       |
|                              |             |
|                              | 確定 取消 套用(A) |

- 16·紙張大小下拉選擇 中一刀
- 17·點選 確定 完成

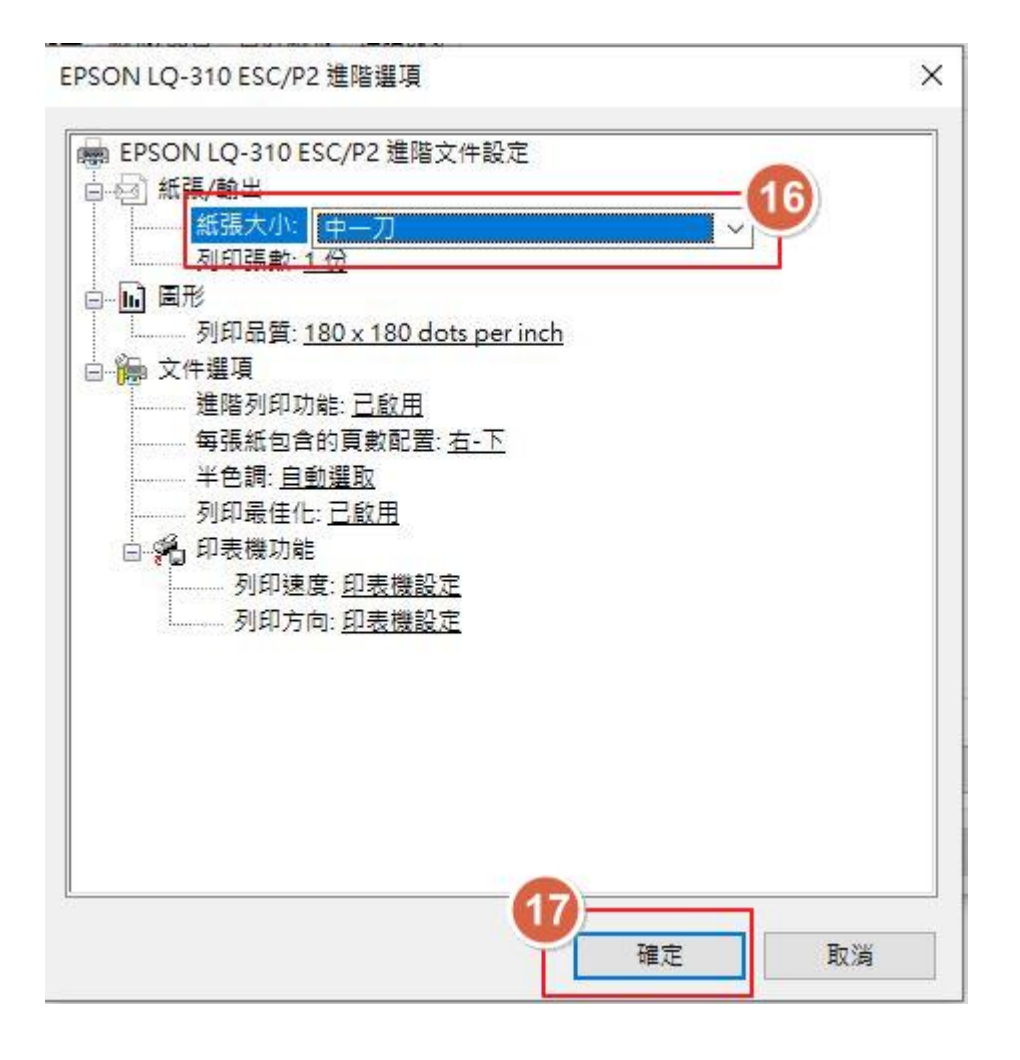